# ATHLETIC CLEARANCE

PATIOT HIGH SCHOOL

• FIRST THING YOU WANT TO DO IS GO TO ATHLETICCLEARNCE.COM SELECT YOUR STATE "CALIFORNIA" AND REGISTER OR SIGN IN

• <u>https://youtu.be/ paa30q59jWU</u> THIS LINK GIVES YOU A STEP-BY-STEP TUTORIAL

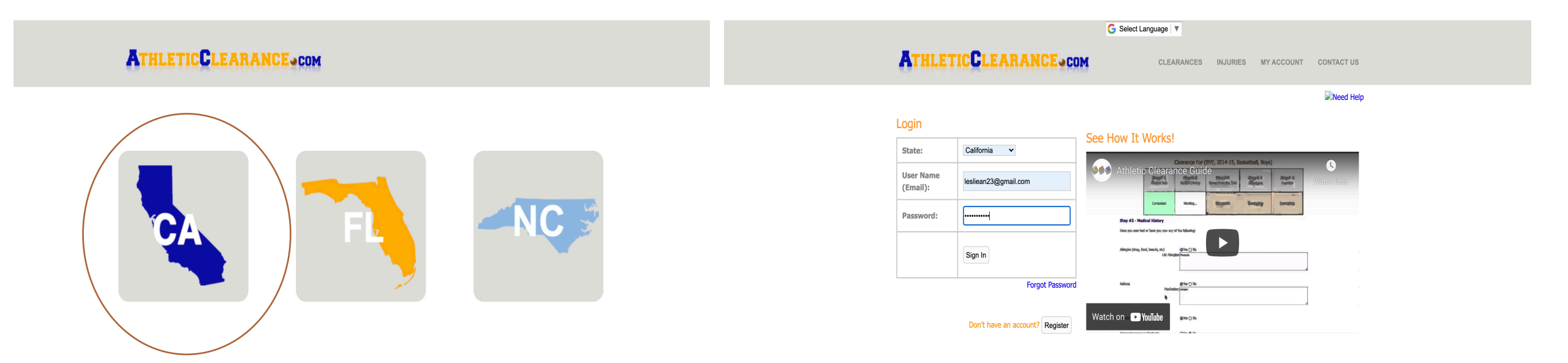

• ONCE THE STUDENT CREATES AN ACCOUNT OR REGISTERS, THEY WILL START THE CLEARANCE BY FIRST SELECTING THE SCHOOL YEAR, SCHOOL AND SPORT

## **ATHLETICCLEARANCE.COM**

#### Clearances

#### Choose Which Year, School, & Sport

| Year *                                      |                                                    |
|---------------------------------------------|----------------------------------------------------|
| 2020-21                                     | ~                                                  |
| School *                                    |                                                    |
| Patriot (CIF-SS)                            | ~                                                  |
| Sport *                                     |                                                    |
| Short                                       |                                                    |
| If your schools allows, you will be able to | o include additional sport/s on the Confirmation p |

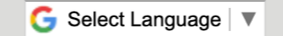

Lesly Villafana

## **ATHLETICCLEARANCE** COM

INJURIES MY ACCOUNT CONTACT US SIGN OUT

CLEARANCES

#### Clearance For (Patriot, 2020-21, Soccer, Girls)

| Step# 1      | Step# 2         | Step# 3              | Step# 4    | Step# 5  |
|--------------|-----------------|----------------------|------------|----------|
| Student Info | Medical History | Parent/Guardian Info | Signatures | Donation |
| Working      | Incomplete      | Incomplete           | Incomplete |          |

#### Step #1 - Student Information

| Student already in the system? |   |
|--------------------------------|---|
| Select Student                 | ~ |
|                                |   |
| Name                           | B |

| - Control - Control - Cont |        | Difficulto   |     |      |
|----------------------------------------------------------------------------------------------------|--------|--------------|-----|------|
|                                                                                                    |        |              |     |      |
|                                                                                                    |        | Select Month | Day | Year |
| First *                                                                                                    | Last * |              |     |      |

- **<u>STEP 1</u>** ENTER STUDENT INFORMATION REQUIRED
- **STUDENT NEEDS INSURANCE** IN ORDER TO PARTICIPATE
- IF STUDENT DOES NOT HAVE INSURANCE, WE CAN GIVE THEM INFORMATION ON HOW TO OBTAIN INSURANCE THROUGH MYERS

#### Clearance For (Patriot, 2020-21, Soccer, Girls)

| Step# 1      | Step# 2         | Step# 3              | Step# 4    | Step# 5  |
|--------------|-----------------|----------------------|------------|----------|
| Student Info | Medical History | Parent/Guardian Info | Signatures | Donation |
| Working      | Incomplete      | Incomplete           | Incomplete |          |

#### Step #1 - Student Information - Physical Uploads

Tips for Combining Documents

| <br>Download Your School's Physical Form Here | Physical<br>Exp.<br>Date |
|-----------------------------------------------|--------------------------|
| Upload Physical Form:                         |                          |
| Choose File No File Chosen                    |                          |
| Choose File No File Chosen                    |                          |
| Choose File<br>No File Chosen                 |                          |

Please upload your completed Doctor Physical in the above slot. If you have trouble with the upload process, please bring the hard copy to the Patriot Athletic Department. Thank you!

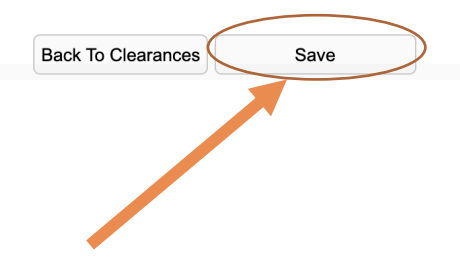

THE NEXT PART OF STEP 1 IS TO UPLOAD
 THE PHYSICAL

• STUDENTS CAN DOWLOAD A FORM IF THEY NEED TO TAKE IT TO THEIR DOCTOR OR IF THEY ALREADY HAVE ONE, THEY CAN CLICK ON "CHOOSE FILE" TO UPLOAD IT. YOU CAN TAKE A PHOTO OF IT TOO

• IT IS IMPORTANT TO <u>CLICK SAVE</u>. IF YOU DO NOT THEN IT WONT SHOW ON OUR END THAT YOU HAVE UPLOADED IT

• WE ARE NOT TAKING HARD COPIES IN THE OFFICE IT MUST BE UPLOADED G Select Language | ▼

Lesly Villafa

## **ATHLETICCLEARANCE.COM**

INJURIES MY ACCOUNT CONTACT US SIGN OUT

CLEARANCES

#### Clearance For (Patriot, 2020-21, Soccer, Girls)

| Step# 1      | Step# 2         | Step# 3              | Step# 4    | Step# 5  |
|--------------|-----------------|----------------------|------------|----------|
| Student Info | Medical History | Parent/Guardian Info | Signatures | Donation |
| Completed    | Working         | Completed            | Completed  |          |

#### Step #2 - Medical History

Do you have or have ever had any of the following:

Allergies (drug, food, insects, etc)

Do you have an Epi Pen?

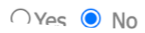

🔾 Yes 🔘 No

🔾 Yes 💿 No

## • <u>STEP 2</u> COMPLETE MEDICAL HISTORY

G Select Language

Lesly Villafa

## **ATHLETICCLEARANCE.COM**

INJURIES MY ACCOUNT CONTACT US SIGN OUT

CLEARANCES

#### Clearance For (Patriot, 2020-21, Soccer, Girls)

| Step# 1      | Step# 2         | Step# 3              | Step# 4    | Step# 5  |
|--------------|-----------------|----------------------|------------|----------|
| Student Info | Medical History | Parent/Guardian Info | Signatures | Donation |
| Completed    | Completed       | Working              | Incomplete |          |

#### Step #3 - Parent/Guardian Information

Parent/Guardian already in the system?

Select Parent/Guardian

Parent/Guardian #1 Name \*

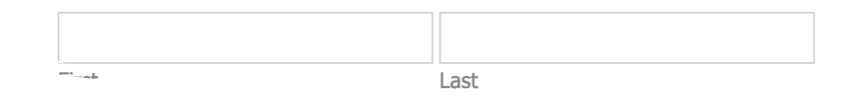

## • **<u>STEP 3</u>** COMPLETE PARENT/GUARDIAN INFORMATION

## **ATHLETICCLEARANCE.COM**

**CLEARANCES** 

#### Clearance For (Patriot, 2020-21, Soccer, Girls)

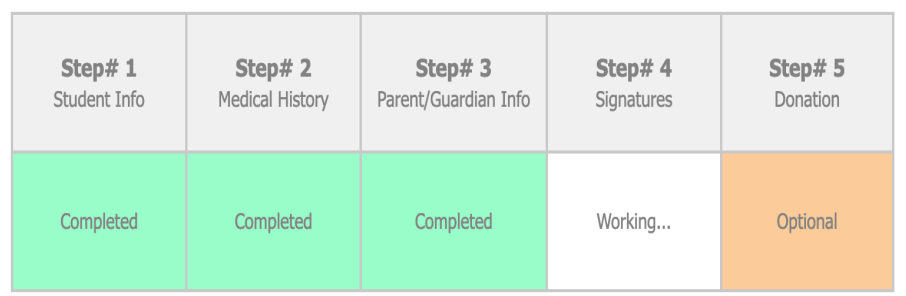

#### Step #4 - Signatures

#### • **<u>STEP 4</u>** SIGNITURES

- THE FIRST PART IS THE PARENT, THEY MJUST READ ALL THE DOCUMENTS AND WITH THEIR INITIALS THEY STATE THEY DOWLOADED, READ, UNDERSTOOD AND AGREE TO THE TERMS AND POLICIES IN THE ATTACHED FORM
- SECOND PART IS THE STUDENT, THEY MJUST READ ALL THE DOCUMENTS AND WITH THEIR INITIALS THEY STATE THEY DOWLOADED, READ, UNDERSTOOD AND AGREE TO THE TERMS AND POLICIES IN THE ATTACHED FORM
- <u>BOTH NEED TO INITIAL</u> IT CANNOT BE ALL PARENT INITIALS OR ALL STUDENT INITIALS, THAT WOULD PREVENT THE STUDENT FROM GETTING CLEARED

#### Please sign correct electronic signature. NOTE: Parent/Guardian signatures first, followed by Student signatures. Please sign full name.

| Parent Signature (Online) *                                  | Statement of Consent                                                                                                    |
|--------------------------------------------------------------|----------------------------------------------------------------------------------------------------|
| Please Sign Correct Signature                                | I hereby give my consent for the above named student to compete in athletics. I authorize the student to go with and be supervised by a representative of the school on any trips. In case this student becomes ill or is injured, you are authorized to have the student treated and I authorized the medical agency to render treatment. I consent to any x-ray examination, anesthetic, medical, or surgical diagnosis or treatment and hospital care which is deemed advisable by, and is to be rendered under, the general or special supervision of any physician and surgeon licensed under the provisions of the Medical Practice Act on the medical staff or any accredited hospital, whether such diagnosis or treatment is rendered at the office of said physician or |
|                                                              | said hospital it is understood that this authorization is given in advance of any specific diagnosis. treatment                                                                                                    |
| Parent Signature (Online) *                                  | Concussion Information Sheet                                                                                                    |
| Parent Signature (Online) *<br>Please Sign Correct Signature | Concussion Information Sheet Concussion Information Sheet                                                                                                    |
| Parent Signature (Online) *<br>Please Sign Correct Signature | Concussion Information Sheet      Concussion Information Sheet      Why am I getting this information sheet?                                                                                                    |

|                                    | G Select Language                                                                                                    | Lesly Villafana                |  |
|------------------------------------|----------------------------------------------------------------------------------------------------|--------------------------------|--|
| ATHLETICCL                         |                                                                                                    | MY ACCOUNT CONTACT US SIGN OUT |  |
| Patri<br>Sectio<br>Addres<br>Phone | <b>bt Donations/Shop</b><br><b>1:</b> CIF-SS<br><b>1:</b> 4355 Camino Real, Jurupa Valley CA 92509<br>(951)361-6507      | Back To Clearances             |  |
| Pat<br>Tha<br>Athl<br>\$<br>Do     | iot Voluntary Donation<br>k you for your voluntary donation to Patriot<br>etics!<br>Convenience Fee Included<br>hate Now |                                |  |
| Choose Not to Donate               |                                                                                                    |                                |  |
|                                    | Skip to Confirmation                                                                                                    |                                |  |

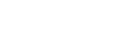

**D** Help

• <u>STEP 5</u> OPTIONAL DONATIONS

## ATHLETICCLEARANCE.COM

INJURIES MY ACCOUNT CONTACT US SIGN OUT

CLEARANCES

#### Patriot

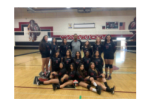

Back To Clearances

Section: CIF-SS Address: 4355 Camino Real, Jurupa Valley CA 92509 Phone: (951)361-6507

#### You have successfully completed the registration for "Lesly Villafana" to play Soccer, Girls for Patriot!.

Dear Lesly Villafana,

This message is to let you know Lesly Villafana has started the Athletic Clearance process to participate in Soccer, Girls for Patriot.

You will receive a clearance email from the Patriot Athletic Department when we have reviewed your online clearance.

Thank You,

• ONCE ATHLETIC CLEARANCE HAS BEEN COMPLETED STUDENT WILL GET THIS CONFIRMATION

• THE STUDENT CAN NOW ALSO SELECT ANY OTHER SPORTS THEY WOULD LIKE TO GET CLEARED FOR

• THIS CONFIRMATION DOES NOT MEAN THE STUDENT IS CLEARED. WE STILL NEED TO REVIEW THEIR CLEARANCE

• THIS IS ONLY A CONFIRMATION THE STUDENT HAS STARTED THE PROCESS Patriot Athletic Departme **Print Friendly Page** Would you like to apply this Clearance to additional sports/activites? Badminton Baseball Basketball, Boys Basketball, Girls Competitive Sport Cheer Cross Country, Boys Cross Country, Girls Field Hockey Golf, Girls Football (11 man) Football (8 man) Golf, Boys Soccer, Boys Gymnastics Lacrosse, Boys Lacrosse, Girls Softball Swimming & Diving, Boys Swimming & Diving, Girls Tennis, Boys Tennis, Girls Track & Field, Boys Track & Field, Girls Volleyball, Boys □ Volleyball, Girls Water Polo, Boys Water Polo, Girls Wrestling □ I, the parent guardian of the student, acknowledge that my electric signatures will be applied to all additional clearances. \* Submit O Help STUDENT MUST COMPLETE A CLEARANCE FOR EACH SPORT INTERESTED IN

Athletic Department Patriot Registration Confirmation - Dear Lesly Villafana, This message is to let you know Lesly Villafana has started the Athletic Clearance proce... 11:30 AM

## Patriot Registration Confirmation > Inbox ×

Athletic Department <noreply@home-campus.com> to me -

Dear Lesly Villafana,

This message is to let you know Lesly Villafana has started the Athletic Clearance process to participate in Soccer, Girls for Patriot.

You will receive a clearance email from the Patriot Athletic Department when we have reviewed your online clearance.

Thank You,

Patriot

Athletic Department

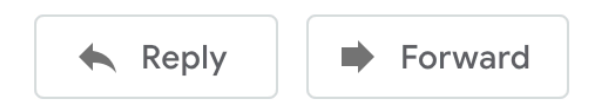

- THIS IS WHAT THE EMAIL CONFIRMATION SAYS
- AGAIN, THIS DOES NOT MEAN THE STUDENT IS CLEARED
- THIS IS AN EMAIL CONFIRMING THEY HAVE STARTED THE PROCESS

Lesly Villafar

## **ATHLETICCLEARANCE.COM**

INJURIES MY ACCOUNT CONTACT US SIGN OUT

#### CLEARANCES

#### Clearances

Clearances

Start Clearance Here!

| Year    | Sport           | Student         | School  | Student Info | Uploads | Medical History      | Parent/Guardian<br>Info | Signature   | Confirmation ? | Shop | Status ?  | Delete |
|---------|-----------------|-----------------|---------|--------------|---------|----------------------|-------------------------|-------------|----------------|------|-----------|--------|
| 2020-21 | Soccer, Girls 🖍 | Lesly Villafana | Patriot | Completed 🧷  | 2       | Completed 🔎<br>PRINT | Completed 🖍             | Completed 🧷 | View           | View | Uncleared | ×      |

### • THE STUDENT'S STATUS WILL BE UNCLEARED UNTIL WE REVIEW IT

|                     |                       |                 |         |              |         | G Select        | Language 🛛 🔻            |             |                |      | Lesly Vil | lafana  |
|---------------------|-----------------------|-----------------|---------|--------------|---------|-----------------|-------------------------|-------------|----------------|------|-----------|---------|
| A                   | HLET                  | ICCLE           | AR      | ANCE         | СОМ     |                 | INJUR                   | RIES MY AC  | COUNT CON      | TACT | US SIG    | N OUT   |
|                     | 12.2 - 2 - 2          | Colorado do     | 414     | Selfel al    | in ma   |                 |                         |             |                |      | CLEARA    | NCES    |
| Cleara<br>Start Cle | ances<br>earance Here | .!              |         |              |         |                 |                         |             |                |      | Clea      | irances |
| Year                | Sport                 | Student         | School  | Student Info | Uploads | Medical History | Parent/Guardian<br>Info | Signature   | Confirmation ? | Shop | Status ?  | Delete  |
| 2020-21             | Soccer, Girls         | Lesly Villafana | Patriot | Completed 혼  | 2       | Completed 🔎     | Completed 🔎             | Completed 🧷 | View           | View | Cleared   |         |

#### Student Clearance > Inbox ×

Athletic Department <noreply@home-campus.com> to me <

#### Dear Lesly Villafana,

This message is to let you know Lesly Villafana has been cleared to participate in Soccer, Girls for Patriot.

Thank You,

Athletic Department

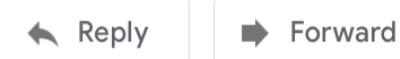

- ONCE THE STUDENT HAS BEEN CLEARED THIS IS THE EMAIL THEY WILL GET AND THIS IS WHAT THEY WILL SEE ON THEIR ACCOUNT
- THEIR STATUS HAS NOW BEEN CHANGED TO <u>CLEARED</u>

### Clearances

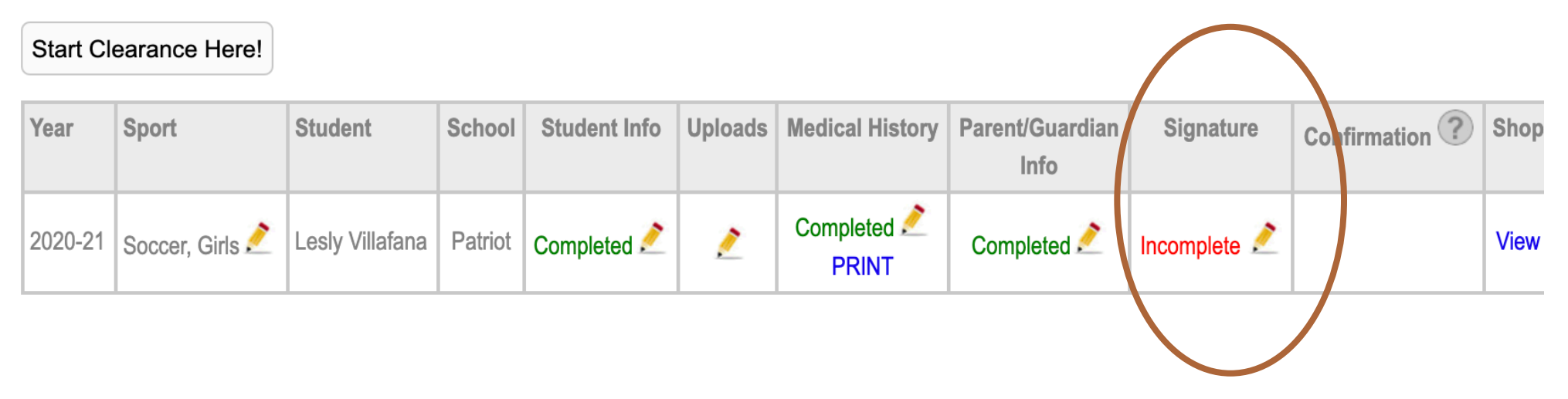

• TO COMPLETE NEW FORM ADDED CLICK ON THE PENCIL WHERE IT SAYS INCOMPLETE

• PARENT AND STUDENT MJUST READ THE DOCUMENT AND WITH THEIR INITIALS THEY STATE THEY DOWLOADED, READ, UNDERSTOOD AND AGREE TO THE TERMS AND POLICIES IN THE ATTACHED FORM

## PASSWORDS

• IF THE STUDENT/PARENT FORGOT THE PASSWORD FOR THEIR ACCOUNT PLEASE CONTACT US TO RESET THE PASSWORD

lesly\_villafana@jusd.k12.ca.us

damaris\_dediosmoreno@jusd.k12.ca.us

## THANK YOU!